安裝手冊 MDSM-7 (v1.4.0)

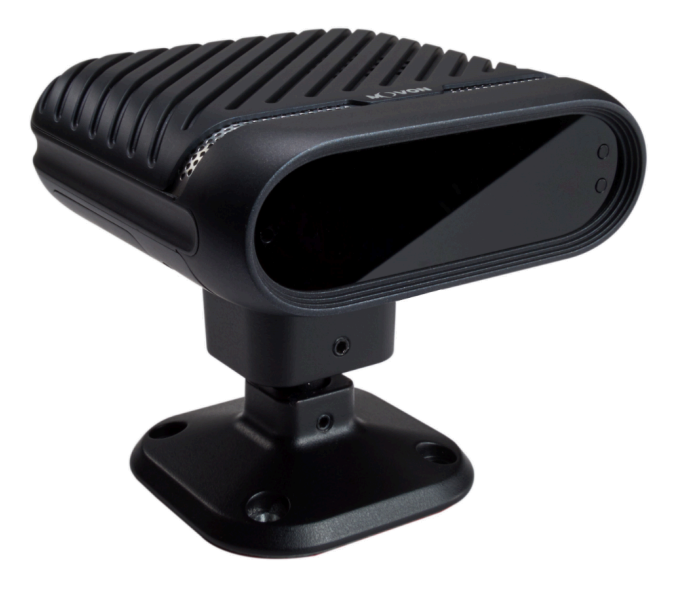

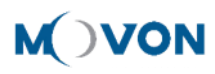

# **CONTENTS**

| 1                            | 一般資訊                   |                        |                         |    |  |
|------------------------------|------------------------|------------------------|-------------------------|----|--|
| 2                            | 產品                     |                        |                         | 6  |  |
|                              | 2.1 規格                 |                        |                         | 6  |  |
|                              | 2.2                    | 產品                     | 品組成                     | 6  |  |
|                              | 2.3                    | 零作                     | 牛說明                     | 7  |  |
|                              | 2.3.                   | 1                      | 主機                      | 7  |  |
|                              | 2.3.                   | 2                      | MFB (多功能按鈕) 說明          | 7  |  |
|                              | 2.3.                   | 3                      | LED 說明                  | 7  |  |
|                              | 2.3.4                  | 4                      | 電源線/3P                  | 8  |  |
|                              | 2.3.                   | 5                      | 配件連接盒 (PCI盒)            | 10 |  |
|                              | 2.3.                   | 6                      | 震動裝置 (選購)               | 10 |  |
| 2.3.7 視訊輸出線材 (選購)            |                        | 視訊輸出線材 (選購)            | 10                      |    |  |
| 2.3.8 FMS線材 (選購)             |                        | FMS線材 (選購)             | 11                      |    |  |
|                              | 2.3.9 非接觸式CAN讀取線材 (選購) |                        | 非接觸式CAN讀取線材 (選購)        | 11 |  |
|                              | 2.3.                   | 11                     |                         |    |  |
|                              | 2.3.                   | 11                     | Micro SD卡 (消耗品)         | 11 |  |
|                              | 2.4                    | Mic                    | cro 5-pin USB線材 (校正用選購) | 12 |  |
| 3                            | 安裝                     |                        |                         | 13 |  |
|                              | 3.1                    | 系統                     | <b>统連接</b>              | 13 |  |
|                              | 3.2                    | MD                     | SM-7安裝位置                | 14 |  |
| 4                            | PC校准                   |                        |                         | 15 |  |
| 4.1  驅動程式設定 (僅支援Windows作業系統) |                        | 動程式設定 (僅支援Windows作業系統) | 15                      |    |  |
|                              | 4.2                    | 校ī                     | E設定                     | 15 |  |
|                              | 4.2.                   | 1                      | 使用電腦進入MDSM-7校正頁面        | 15 |  |
|                              | 4.2.                   | 2                      | 校正                      | 15 |  |
|                              | 4.2.                   | 3                      | DSM設定                   | 18 |  |
|                              | 4.2.4                  | 4                      | 行車記錄設定                  | 20 |  |

2

|                            | 4.2            | 2.5 其他設定                  | 21 |  |  |
|----------------------------|----------------|---------------------------|----|--|--|
|                            | 4.2            | 2.6 網路設定                  | 22 |  |  |
|                            | 4.2            | 2.7 校正完成                  | 22 |  |  |
|                            | 4.3            | 系統初始化                     | 23 |  |  |
|                            | 4.4            | <b>韌體更新</b>               |    |  |  |
|                            | 4.5            | 駕駛註冊 (臉部辨識Face ID設定)      |    |  |  |
|                            | 4.6            | 乙太網路設定                    |    |  |  |
|                            | 4.7            | Onvif設定                   |    |  |  |
| 在電腦中辨識MDSM-7 (安裝RNDIS驅動程式) |                |                           |    |  |  |
|                            | 5.1            | Windows XP, 7, 8, 8.1作業系統 |    |  |  |
|                            | 5.2            | 29                        |    |  |  |
|                            | 智慧型手機Wi-Fi無線校正 |                           |    |  |  |

#### Version

| No | Version | Date         | Contents                                                                                                    | Written     | Note        |
|----|---------|--------------|----------------------------------------------------------------------------------------------------|-------------|-------------|
| 1  | 1.0.0   | 19.07.1<br>7 | Initial Release                                                                                                    | Kevin       |             |
| 2  | 1.0.1   | 19.08.2<br>2 | Calibration pages modification                                                                                                    | Kevin       |             |
| 3  | 1.0.2   | 19.09.1<br>8 | Face ID setting modification                                                                                                    | Kevin       |             |
| 4  | 1.0.3   | 19.09.1<br>9 | Update the expression, pictures etc.                                                                                                    | Kevin       |             |
| 5  | 1.0.4   | 19.11.0<br>1 | Include the error code / Onvif settings                                                                                                    | Domini<br>c |             |
| 6  | 1.0.6   | 19.11.2<br>2 | Camera setting updates                                                                                                    | Domini<br>c |             |
| 7  | 1.0.7   | 19.12.1<br>6 | MFB, Error Code                                                                                                    | Julia       |             |
| 8  | 1.0.8   | 20.02.1<br>0 | Calibration, driver registration, etc.                                                                                                    | Julia       |             |
| 9  | 1.0.9   | 20.02.1<br>9 | Changed the orders and added comment                                                                                                    | Domini<br>c |             |
| 10 | 1.1.0   | 20.03.1<br>0 | Amendment based on firmware version<br>0.2.36 ( snapshot, activation speed, etc. )                                                                                                    | Jeff        |             |
| 11 | 1.1.1   | 20.03.2<br>6 | Update the face ID information                                                                                                    | Domini<br>c |             |
| 12 | 1.1.2   | 20.09.0<br>1 | Smartphone calibration by Wi-Fi Dongle Jef                                                                                                    |             |             |
| 13 | 1.2.0   | 21.04.0<br>1 | <ol> <li>Setup of Activation speed by Alert</li> <li>Setup of Event Video Transer by Alert</li> <li>Addition of overspeed warning</li> <li>Addition of OSD (Text overlay on video )</li> </ol> | Jeff        |             |
| 14 | 1.2.1   | 21.05.1<br>4 | General updates                                                                                                    | Julia       | v0.3.0<br>4 |
| 15 | 1.2.2   | 21.05.1<br>7 | 1 Sensitivity update Ju                                                                                                    |             | v0.3.0<br>4 |
| 16 | 1.3.0   | 21.12.1<br>6 | General updates<br>Addition of Timeout settings<br>Addition of Geotab and FTP Protocol<br>Ping Test between PC and MDSM-7                                                                      | Julia       | v0.3.2<br>6 |
| 17 | 1.4.0   | 23.06.0<br>7 |                                                                                                    |             | v0.3.7<br>5 |
| 18 | 1.4.0   | 23.06.0<br>7 |                                                                                                    |             | v0.3.7<br>5 |
|    |         |              |                                                                                                    |             |             |

# 1 一般資訊

MDSM-7安裝需要從車輛上佈線電線。請聯絡當地經銷商或授權安裝人員進行安裝。對於使用者或未經授權的安裝人員在安裝過程中發生的任何損壞, MOVON 不承擔任何責任。

MDSM-7的開發目的是僅向駕駛員發出警告。最終的操縱或控制決定應由駕駛員自己做出。此外, MDSM-7無法提供100%的偵測率。請確保在駕駛時保持目光向前, 而不是僅依賴 MDSM-7。

# 2 產品

2.1 規格

|            | 物品   | 描述                                                  |
|------------|------|-----------------------------------------------------|
|            | 主處理器 | ARM Cortex A7 Quad                                  |
| 子處理器       |      | ARM Cortex M0<br>(for illuminator & Camera Control) |
| 相機         | 有效像素 | 720 X 480                                           |
|            | 視角   | 42°(D) 30°(H) 29°(V)                                |
| 影片    影像輸出 |      | CVBS 1Vp-p 75Ω                                      |
|            | 工作溫度 | -20~70°C                                            |
|            | 儲存溫度 | -40~85°C                                            |

# 2.2 產品組成

| 主機        | 電源線3P      | PCI盒          | 內 <b>六角板手</b><br>4 x 螺絲 | CVBS影像輸出<br>(選購) |
|-----------|------------|---------------|-------------------------|------------------|
|           |            |               | <b>N</b> M              |                  |
| Micro SD卡 | 無接觸式       | FMS線 (RS-232) | 震動器                     | Ethernet cable   |
| (消耗品)     | CAN讀取線(選購) | (選購)          | (選購)                    | (選購)             |
|           |            |               |                         |                  |

#### 2.3 零件說明

#### 2.3.1 主機

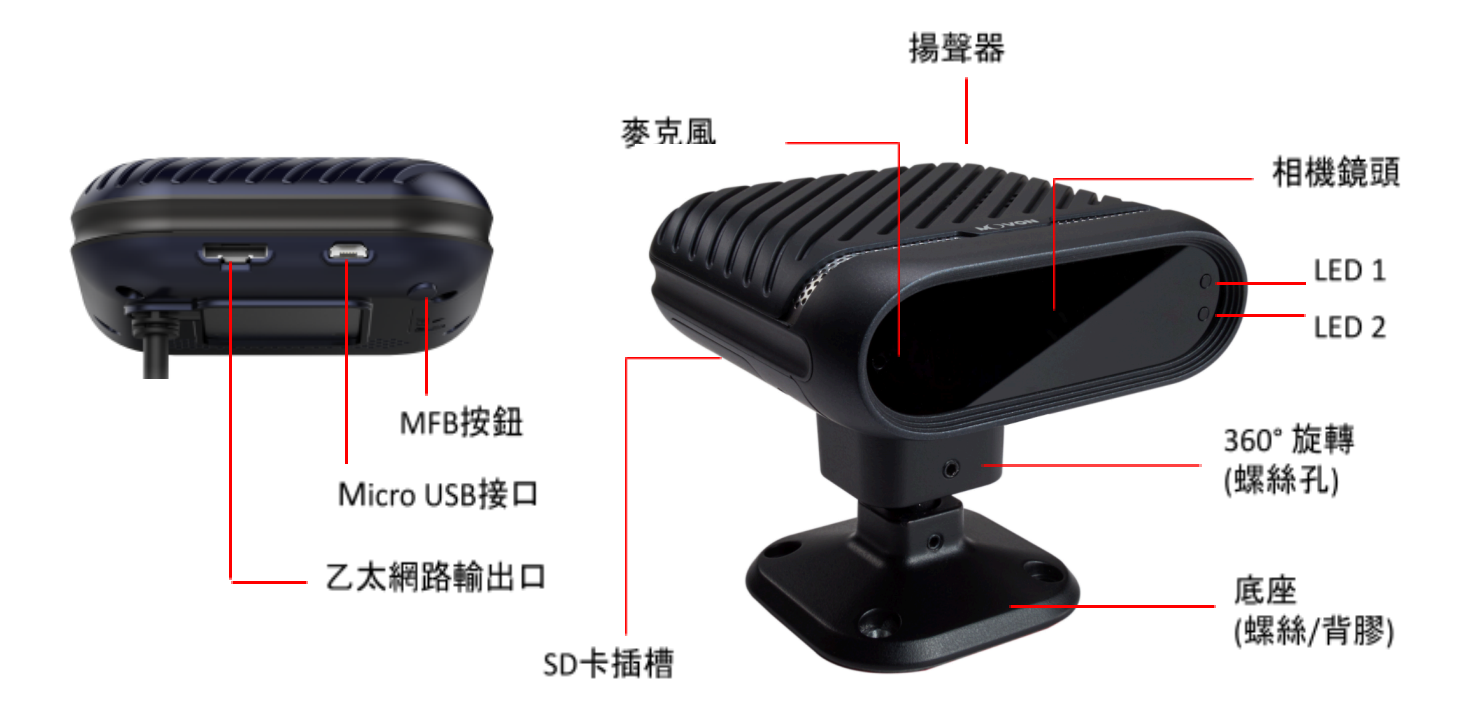

2.3.2 MFB(多功能按鈕)說明

- 1 相機角度設定(建議外接螢幕) 按下按鈕至聽到5聲蜂鳴聲。然後,您將進入相機角度設定模式。檢查螢幕,如 果您的臉位於大方塊內,則 LED1 和 LED2 均會熄滅3秒。然後 LED1 變為綠色, 主機會自動重新啟動並用新的設定。
- 2 音量設定

單擊該按鈕一次可增大音量。每單擊一次, 音量就會增加 1 級。它從當前音 量開始, 從 1 到 4 循環變化。在音量 4 後, 轉到等級 1。(目前音量..-> 3 -> 4 -> 1 ->2 ->3 ->...)。

## 2.3.3 LED說明

# 1 警示狀態警報

| Features    | Warning conditions                                                            |   | (Sec | LED 2 |            |  |
|-------------|-------------------------------------------------------------------------------|---|------|-------|------------|--|
|             | -                                                                             |   |      | 1     | (Blinking) |  |
| Drowsiness  | When the driver closes eyes for certain period                                |   | 2.5  | 3.5   | ۲          |  |
| Drowsmess   | If the driver closes eyes again within 30 seconds                             |   | -    |       | ۲          |  |
| Distraction | When the driver looks outside of warning range below                          |   | 4    | 5     | ۲          |  |
| Distraction | If the driver remains distracted for certain period                           | 5 | 6    | 7     |            |  |
| Yawning     | Yawning When the driver yawns for 3 seconds twice within 1 minute             |   |      |       | ۲          |  |
| Phone use   | When the driver talks over the phone for certain period<br>(Every 30 seconds) |   | 3    | 4     | •          |  |
| Smoking     | When the driver smokes for certain period                                     | _ | 5    |       | ۲          |  |

# 2 警示靈敏度

| 警示  | 第三                                           | 級       | 第二級 (出廠設定) |         | 第一級      |          |
|-----|----------------------------------------------|---------|------------|---------|----------|----------|
| 類型  | 時間                                           | 角度      | 時間         | 角度      | 時間       | 角度       |
| 瞌睡  | 1.5秒                                         |         | 2秒         |         | 2.5秒     |          |
| 分心  | 3秒                                           | 左 : 25° | 4秒         | 左 : 30° | 5秒       | 左 : 35°  |
|     | 二次警示:5秒                                      | 右 : 25° | 二次警示: 6S   | 右 : 30° | 二次警示: 7秒 | 右t:35°   |
| 電話  | っもい                                          | 上:無     | っまか        | 上:無     | 4 壬小     | 上 : None |
| 抽菸  | <u>ረ                                    </u> | 下:15°   | ጋተ፶        | 下:20°   | 4        | 下:25°    |
| 打哈欠 | 3秒                                           |         | 3秒         |         | 3秒       |          |

## 3 故障狀態

| 故障描述  | LED顏色                | 可能原因                  |
|-------|----------------------|-----------------------|
| 相機故障  | ć                    | 相機元件故障                |
|       | LED 1: 黃<br>LED 2: 紅 |                       |
| GPS故障 | LED 1: 黃<br>LED 2: 藍 | GPS 元件故障              |
| 其他問題  | LED 1: 黄<br>IFD 2: 繰 | SD卡或錄影功能故障<br>CAN通信故障 |

\* RS232輸出數據

: MDSM-7 以 RS232 輸出資料格式傳送錯誤代碼。請參閱MDSM-7的輸出協定文件。

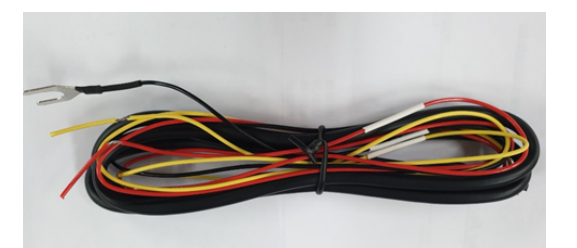

※ 連接車輛的電源線

| 顏色 | 標籤    | <b>接線說明</b>                       |  |  |
|----|-------|-----------------------------------|--|--|
| 紅  | IGN   | <u>電門 (ACC)電源線</u><br>(引擎熄火時電源關閉) |  |  |
| 黄  | Power | <u>電瓶電源線</u>                      |  |  |
| 黑  | GND   | 接地<br>* 務必確實接地, 以保護車輛與MDSM-7.     |  |  |

2.3.5 配件連接盒 (PCI盒)

配件連接盒(PCI盒)用於連接電纜和配件。

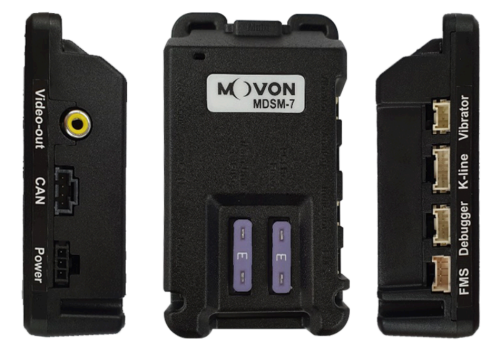

|    | PCI盒LED燈號     |  |  |  |  |
|----|---------------|--|--|--|--|
| 顏色 | 狀態            |  |  |  |  |
| 黄  | 連接電瓶時         |  |  |  |  |
| 綠  | 同時連接電瓶和IGN電源時 |  |  |  |  |

2.3.6 震動裝置 (選購)

\*注意:振動器的兩條線不可對調,且該功能需要在校準過程中測試啟用。

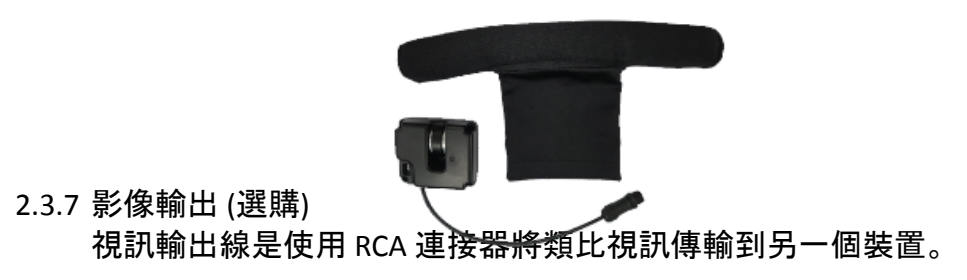

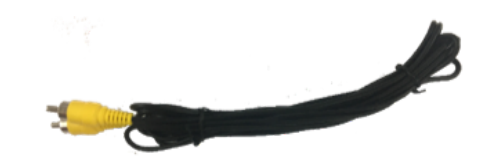

2.3.8 FMS線材 (選購) FMS線材是透過RS-232將DSM事件資料傳輸到車隊管理系統。

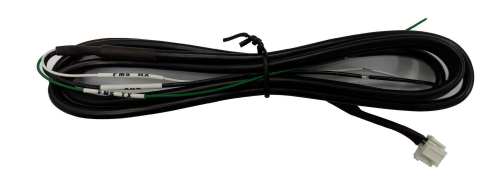

2.3.9 非接觸式CAN讀取(選購)

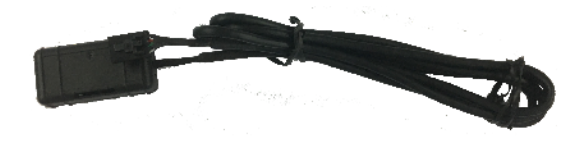

2.3.10 乙太網路線(選購) :透過乙太網路埠傳輸影片 (RJ45)

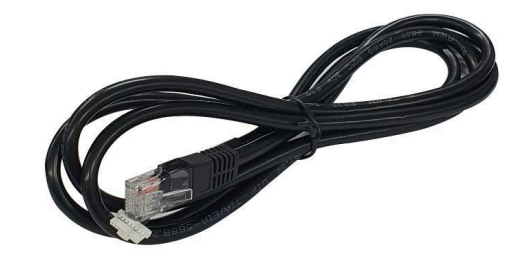

2.3.11 Micro SD卡(消耗品)

\* Micro SD卡是消耗品。僅保固前 3 個月。建議定期格式化micro SD卡, 主機無法辨識 時更換。 \*\* Micro SD卡速度應在Class 10以上, 建議使用MLC類型。

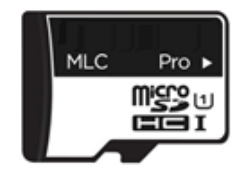

| 文件大小 | SD card容量 | 最長時間(普通模式) |
|------|-----------|------------|
| 20Mb | 16G       | 約 7時20分    |
|      | 32G       | 約14時 40分   |
|      | 128G      | 約56時       |

\* 注意

根據您的環境, 實際錄製持續時間和SD卡使用壽命可能會有所不同。為了穩定的效能 , 建議您每 2-3 週格式化一次記憶卡。格式化將刪除卡中的所有資料。如果您想保留 數據, 請提前備份。如果 MDSM 多次格式化卡片失敗, 請嘗試使用 PC 進行格式化。 某些 SD 卡可能會出現這種情況。

 2.4 Micro 5-pin USB線 (校正選購)
 \* 提示: 您可以使用普通的5針USB線, 支援資料傳輸。
 使用Windows作業系統電腦進行校準。在校準之前, 請先安裝RNDIS驅動程式。(參見 第 4.1 章)

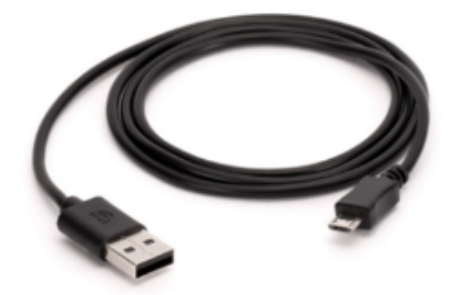

3 安裝

3.1 系統連接

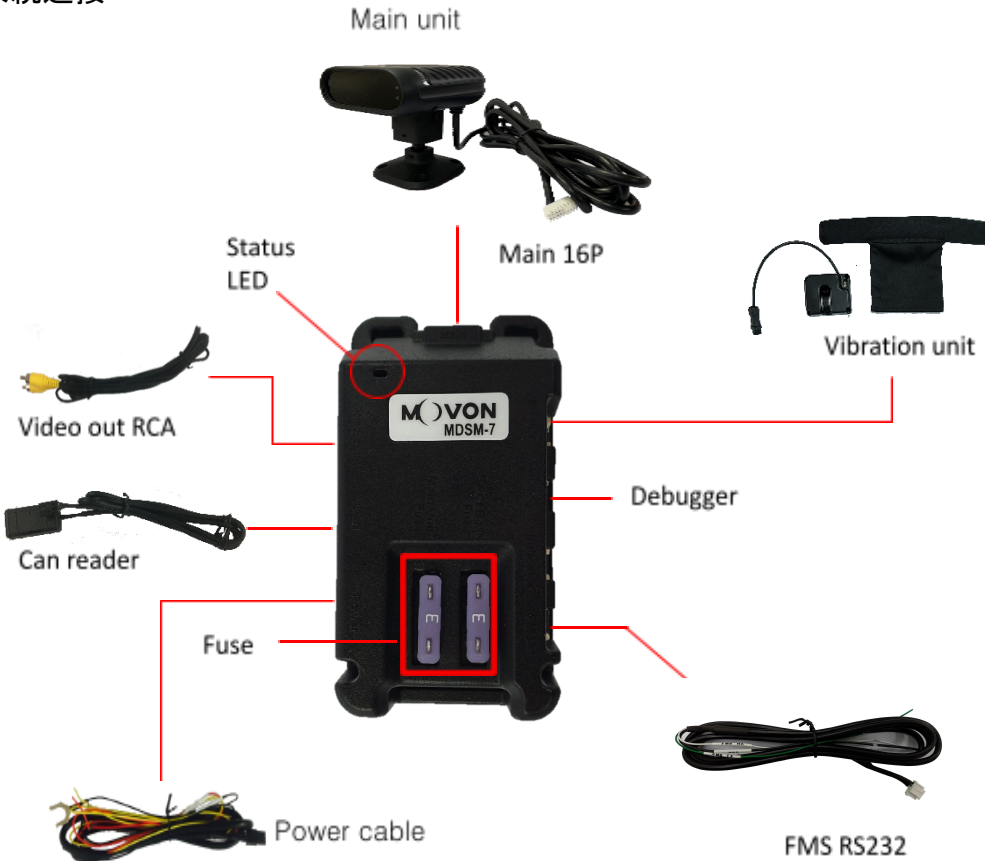

- 1 將 MDSM-7 放置在儀表板上(請參閱第 3.2 章)
- 2 將主電纜連接到 PCI 盒。
- 3 將電源線連接到 PCI 盒和車輛。

※ 連接車輛的電源線

| 顏色 | 標籤    | 接線說明                              |  |  |
|----|-------|-----------------------------------|--|--|
| 紅  | IGN   | <u>電門 (ACC)電源線</u><br>(引擎熄火時電源關閉) |  |  |
| 黄  | Power | 電瓶電源線                             |  |  |
| 黑  | GND   | 接地<br>* 務必確實接地, 以保護車輛與MDSM-7.     |  |  |

\*建議使用引擎啟動後不會很快掉電的點火電源(IG1)

4 安裝完成後,請參考第四章進行校準設定。

#### 3.2 MDSM-7安裝位置

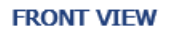

SIDE VIEW

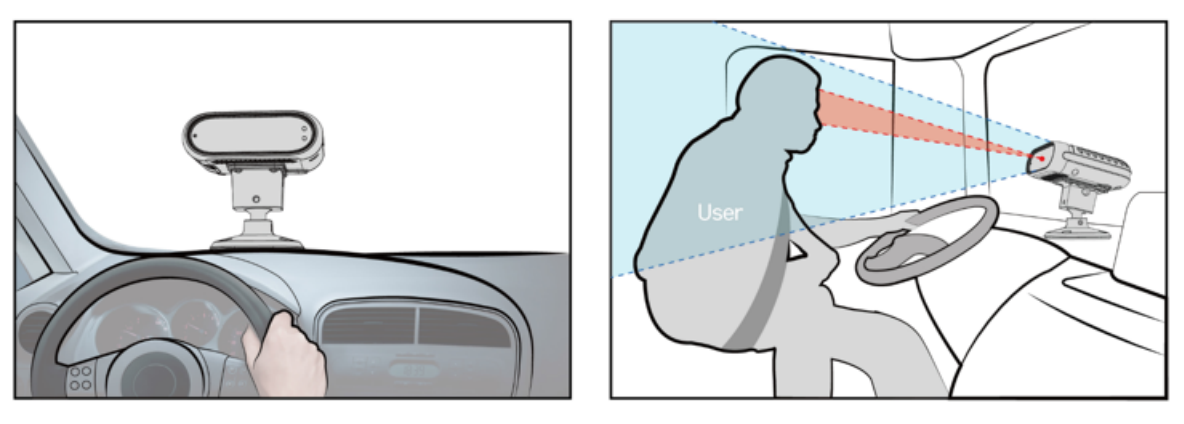

- 1 請將 MDSM-7 放置在駕駛前方以獲得最佳性能。
- 2 駕駛眼睛與 MDSM-7 攝影機的距離應為 80-100 公分。
- 3 若MDSM-7無法位於駕駛前方,建議位於左右15°以內。
- 4 請確保攝影機低於駕駛員視線水平,約15-30°
- 5 攝影機應正對著駕駛臉部, MDSM-7 用 4 顆螺絲固定。
- 6 固定支架後,安裝人員必須調整攝影機的俯仰角度。
- 7 調整好相機俯仰角後,用六角扳手固定。

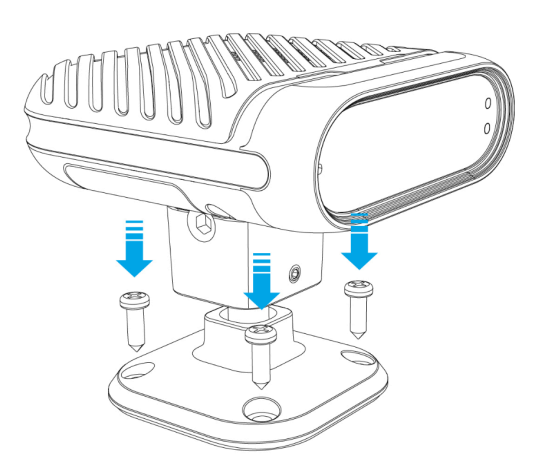

## 4 電腦校準

- 4.1 驅動程式設定(僅支援WINDOWS作業系統)\*注意:在連接或開始校準之前,請先安裝 RNDIS 驅動程式。
- 4.2 校準設定
  - 4.2.1 透過 PC 存取 MDSM-7 校準頁面
    - 1 使用 5 針 Micro USB 連接線將 MDSM-7 連接到 PC。
    - 2 開啟 MDSM-7 電源。如果您聽到重複的蜂鳴聲, 表示 MDSM-7 已正確連接到 電腦。
    - 3 啟動瀏覽器並輸入http://20.0.0.1:18087/造訪MDSM-7校準頁面。 推薦使用 谷歌瀏覽器。
    - 4 如果您看到以下頁面,請選擇您想要的語言並使用以下資訊登錄
      - ID: admin
      - Password: 1234

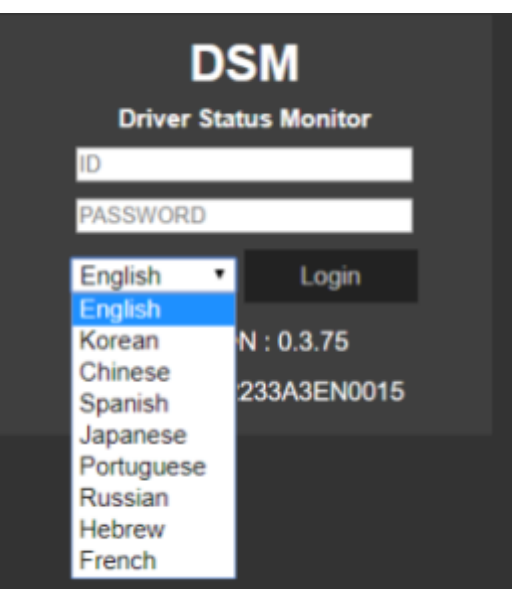

- 4.2.2 校正
  - 4.2.2.1 選擇速度類型

1 GPS速度設定

GPS 天線嵌入在 MDSM-7 上。如果 GPS 運作正常, 將出現「偵測到」訊息 (請參閱下圖)。如果 GPS 5 分鐘不工作, 則會顯示「失敗」。

| Speed Type km/h •<br>GPS CAN<br>Checking | Choose Spee   | ed Signal Type |
|------------------------------------------|---------------|----------------|
| GPS CAN<br>Checking                      | d Type km/h 🔹 |                |
| Checking                                 | GPS           | CAN            |
|                                          | Dete          | ected          |

2 CAN車速設定

# MDSM-7也可以用CAN取得車速

MDSM-7需要使用專用的CAN解譯檔案<u>http://info.mdas.co.kr</u> 需要從MOVON資料庫下載並上傳到DSM

| Choose Speed Signal Type                                    |     |  |  |
|-------------------------------------------------------------|-----|--|--|
| Speed Type km/h •                                           |     |  |  |
| GPS                                                         | CAN |  |  |
| 파일 선택 선택된 파일 없음                                             |     |  |  |
| Please click the right arrow button to proceed to next step |     |  |  |
|                                                             |     |  |  |
|                                                             |     |  |  |
|                                                             |     |  |  |
|                                                             |     |  |  |

# 4.2.2.2 驗證速度訊號

您可以試駕來檢查速度數據是否正確。若有偏差,請採用以下修正方法。當您以 40 公里/小時(24 英里/小時)的速度行駛時,請點擊「修正」按鈕。 然後, MDSM-7 將自動設定新的速度。

| Vehicle Signal Check |              |  |  |
|----------------------|--------------|--|--|
| Speed :              | 0 Correction |  |  |
|                      |              |  |  |
|                      |              |  |  |
|                      |              |  |  |

### 4.2.2.3 鏡頭設定

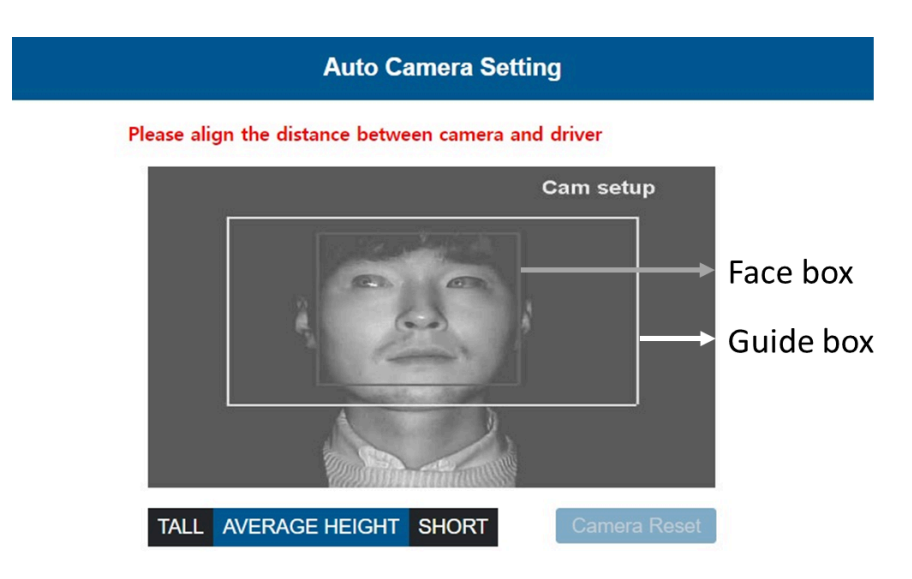

- 1 將您的臉放入引導框內。 臉盒應安裝在導引盒內才能繼續下一步。
- 2 等待3秒完成並儲存相機設定。
- 3 設定完成後,頁面將發生以下變化,並且裝置將發出多次蜂鳴聲。

| Auto Camera Setting                                            |  |  |  |  |
|----------------------------------------------------------------|--|--|--|--|
| Completed. Please proceed next step                            |  |  |  |  |
| Cam setup                                                      |  |  |  |  |
|                                                                |  |  |  |  |
| TALL         AVERAGE HEIGHT         SHORT         Camera Reset |  |  |  |  |

• 高度設定

如果安裝人員/技術人員與該國男性平均身高相比較高或較矮,請選擇"高"或 "矮"選項。 然後,導引盒將相應地向上或向下移動。 請將您的臉部放入調整後 的導框內。

#### 4.2.3 DSM Setup

| DSM Setup                                                                                                    |                                                               |             |                          |                                |                            |                                 |
|----------------------------------------------------------------------------------------------------|---------------------------------------------------------------|-------------|--------------------------|--------------------------------|----------------------------|---------------------------------|
| ON/OFF<br>Warning alarm sound<br>Vibrator<br>Sensitivity                                                                                                    | Drowsiness<br>C 2<br>OFF<br>1<br>2<br>Voice<br>Voice<br>Voice | Distraction | Yawning<br>ON<br>1<br>ON | Phone Use ON    I   ON  Mid  V | Smoking ON    I   ON   Mid | Seat Belt<br>OFF<br>OFF<br>Left |
| Activation speed<br>(km/h)                                                                                                    | Voice(Italian)                                                | 0 •         | 40 ¥                     | 0 ~                            | 0 *                        |                                 |
| DIP switch on unit OFF     Timeout feature OFF     Sound Level Highest     Test Mode OFF     OFF O                                                                                 |                                                               |             |                          |                                |                            |                                 |
| 下面的多功能按鈕和無人臉警報已在韌體版本0.3.75更新設定><br>DIP switch on unit OFF マ Multi Function Button Unlock マ<br>Timeout feature OFF マ No Face Alarm Off マ<br>Sound Level Highest マ<br>Test Mode ON マ |                                                               |             |                          |                                |                            |                                 |
| 1 開/關:啟用瞌睡、分心、電話、吸煙、打哈欠。<br>2 聲音類型:檢查警告聲音並選擇您喜歡的一種。<br>-                                                                                                    |                                                               |             |                          |                                |                            |                                 |

- 3 振動器:啟用振動功能。(開關)
- 4 靈敏度:將靈敏度設定為1至3級。等級越高,靈敏度越高。打哈欠2秒時會 產生打哈欠警告。
- 5 激活速度:
  - 您可以透過DSM警報分別設定啟動速度。
  - 設定啟動速度(15 ~ 60Km/h ≒ 10 ~ 40mph)。當車輛速度高於此速度時, 該功能將被啟動。
  - 如果您選擇其他, 您可以在下面的方塊中輸入啟動速度。請注意, 輸入範 圍在 5Km 至 100km 之間。

- 6 聲音等級:以1至4級控制警告聲音等級。
- 7 測試模式:如果您想以任何速度測試MDSM-7, 請選擇"ON" 超時功能:選擇是否套用下列超時邏輯。(開關)

\* 逾時功能:當在「首次觸發間隔」內發生「首次觸發計數」次數時,將觸發事件和提示音。在第一個事件和聲音之後,只要在「最大觸發間隔」內發生,就 會觸發最多「最大觸發計數」的其他事件的聲音。 當「首次觸發間隔」或「最 大觸發間隔」到期時,觸發計數重設為0。

| DMS<br>Condition             | Minimum<br>Speed | Trigger Time   | First Trigger<br>Count | First Trigger<br>Interval | Max Trigger<br>Count | Max Trigger<br>Interval |
|------------------------------|------------------|----------------|------------------------|---------------------------|----------------------|-------------------------|
| Drowsiness                   | 15 MPH           | 1.5<br>seconds | 2                      | 60 seconds                | 8                    | 30 minutes              |
| Distraction<br>[Left, Right] | 25 MPH           | 4 seconds      | 1                      |                           | 8                    | 30 minutes              |
| Distraction<br>[Head Down]   | 25 MPH           | 4 seconds      | 2                      | 60 seconds                | 10                   | 30 minutes              |
| Yawning                      | 15 MPH           | 3 seconds      | 3                      | 90 seconds                | 23                   | 30 minutes              |
| Phone Use<br>[Left, Right]   | 15 MPH           | 2 seconds      | 1                      |                           | 10                   | 30 minutes              |

- 8 多功能按鈕 (MFB):具有防止意外按下按鈕的功能。您可以開啟/關閉此功能,以避免意外按下 MDSM-7 攝影機底部的按鈕。
- 9 無人臉警報:開啟此功能後,攝影機將識別駕駛員是否在場,如果未偵測到 駕駛員,則觸發事件。

#### 4.2.4 DVR Setup

| DVR Setup                                            |                |    |
|------------------------------------------------------|----------------|----|
| 1. Time                                              |                |    |
| Asia/Seoul ~                                         |                |    |
| Jun ♥ 09♥ 2023♥ 17♥ 26♥ ← PC                         |                |    |
| 2. Voice recording                                   | ON ¥           |    |
| 3. Gravity sensor sensitivity                        | Mid 🗸          |    |
| 4. Driving log                                       | ON 🗸           |    |
| 5. Recording ratio (Continuous: G-Sensor: DSM Event) | 6:1:3 👻        |    |
| 5-1. Previous recording (seconds)                    | 15 🗸           |    |
| 5-2. After recording (seconds)                       | 15 ~<br>1<br>5 |    |
|                                                      | 15             | 19 |

- 1 時間:設定日期和時間。 請點選按鈕 - PC, PC 上的時間資訊將被自動儲存
- 2 錄音:啟用錄音功能(開/關)。
- 3 重力感應靈敏度:設定事件記錄的靈敏度。1 到 5 的等級,數字越大越敏 感。
- 4 帶有視訊的駕駛日誌:啟用帶有視訊的駕駛日誌(開/關)。
- 5 記錄比率:設定記錄比率(連續:重力感測器:DSM)。您可以從 0:0:10 ~ 10:0:0 分配 SD 卡的錄製容量。
- 6 前錄製(以秒為單位):錄製時間長度選項。選擇前錄製的長度 1、5、10、15 (以秒為單位)。
- 7 後錄製(以秒為單位):錄製時間長度選項。選擇後錄製的長度 1、5、10、15 的長度(以秒為單位)。

| 模式        | 描述                    | 檔案名稱                                                 | 資料夾 |
|-----------|-----------------------|------------------------------------------------------|-----|
| 連續        | 連續記錄。 每1分鐘建立<br>一次文件。 | Date_Time<br>(20230609_063903_NOR)                   | NOR |
| 重力感測<br>器 | 偵測到加速度記錄30 秒          | Date_Time<br>(20230609_063903_EVT)                   | EVT |
| DSM       | 偵測到DSM事件記錄30 秒        | Date_Time_DSM event<br>type<br>(20230609_063903_DSM) | DSM |

4.2.5 其他設定

#### **Miscellaneous Settings** 1. FMS RS232 Baudrate 9600 ¥ 2. FMS Format Standard V ALL ~ ALL Single Event Only Standard 3. Video Out Format NTSC ~ Lite Multi Event Only SUNTECH 3-1. Information Display OFF ~ DLC 3-2. Mirror Display ON ¥ GEOTAB FTP 4. Camera-covered alarm ON ¥ 5. Transmission Snapshot ~ Snapshot 5-1. Drowsiness Warning VideoClip 5-2. Distraction Warning OFF 🗸 5-3. Non-registered Driver OFF 🗸 5-4. Phone Use Warning OFF 🗸 5-5. Smoking Warning OFF 🗸 5-6. Yawn Warning OFF 🗸 6. Overspeed warning 30 km/h ¥

1 FMS RS232 波特率:設定透過RS-232傳輸資料的波特率

```
(關閉/9,600/19,200/57,600/115,200)
```

- 2 FMS 格式:
  - 標準:每100毫秒輸出46位元組封包。
  - Lite:僅當發生 DSM 事件時輸出 5 位元組封包。
  - SUNTECH:僅與SUNTECH FM Tracker 合作。
  - DLC:僅用於測試。
  - GEOTAB:僅與 Geotab FM Tracker 配合使用。
  - FTP:僅適用於經過Movon驗證的LTE路由器。
- 3 視訊輸出格式(NTSC/PAL):
  3-1:選擇是否要透過視訊輸出顯示疊加的檢測數據
  3-2:鏡像顯示:如果選擇"開",您的臉部(從左到右)將像鏡子一樣顯示。
- 4 攝影機覆蓋警報:開啟時,每3分鐘發出警報聲。
- 5 傳輸(快照和視訊):如果打開,則當 DSM 事件發生時,將傳輸快照。 所有/單/多事件: 全部:所有發生的事件將照常傳輸。 單:當主要警報發生時,將傳輸困倦和分心事件數據
  - 多:僅當發生二級警報時才會傳輸困倦和分心事件數據
- 6 超速警告:可依車速設定超速警告。
- 4.2.6 網路設定

請查看下面的"4.6 乙太網路設定"。

4.2.7 校準完成

#### **Calibration Complete**

Please press the button to complete calibration

Complete

Press the button to export all settings

#### Export All Settings

- 1 點選"完成"按鈕完成校準設定。然後 MDSM-7 將自動重新啟動。
- 2 如果您想下載vehicleprofile.dat,請按一下「匯出所有設定」按鈕。 此車輛設定檔包含您設定的所有校準設定。使用此文件,您可以簡單地將 當前設定套用到另一輛車。
  - \* 如何使用 MDSM-7 的「車輛資料」。
  - A. 將vehicleprofile.dat複製並貼上到使用MDSM-7格式化的micro SD卡中。否

則, MDSM-7 將自動格式化 SD 卡。

- B. 將Micro SD 卡插入要套用匯出設定檔的 MDSM-7。
- C. MDSM-7 將自動重新啟動。然後,該設定檔將套用於 MDSM-7。

4.3 系統初始化

如果要刪除所有資料並恢復原廠設置,請按一下選單上的「系統初始化」。

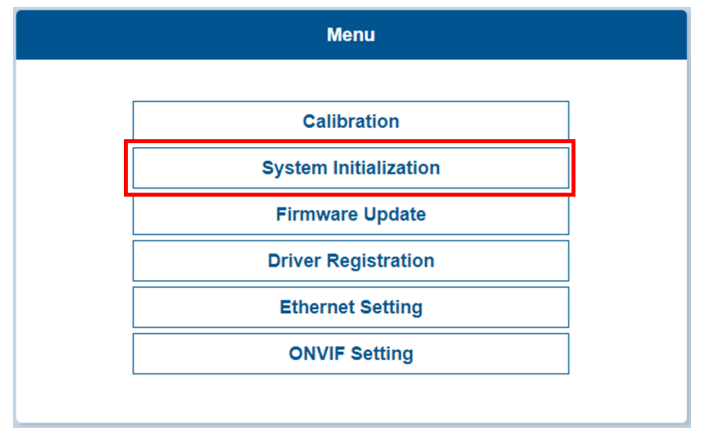

4.4 韌體升級

1 選擇"韌體更新"上傳最新韌體。

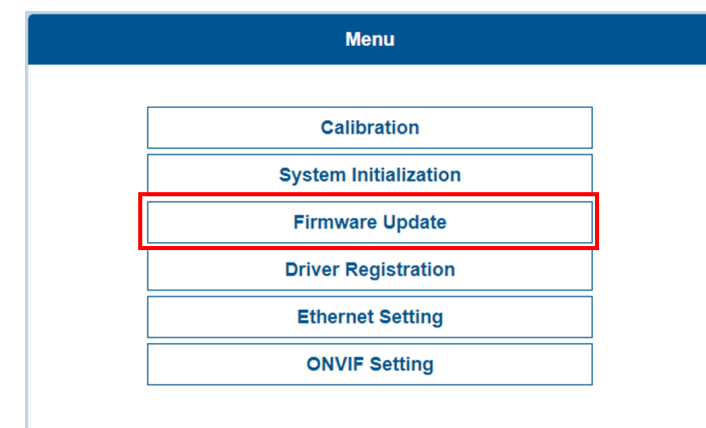

- 2 上傳檔案後, 點擊下面的「更新韌體」按鈕。然後, MDSM-7 將自動重新啟動。
- 4.5 駕駛員註冊(臉部辨識 設定)
  - 1 請看著攝像頭,然後點擊"新增"按鈕來註冊駕駛ID。

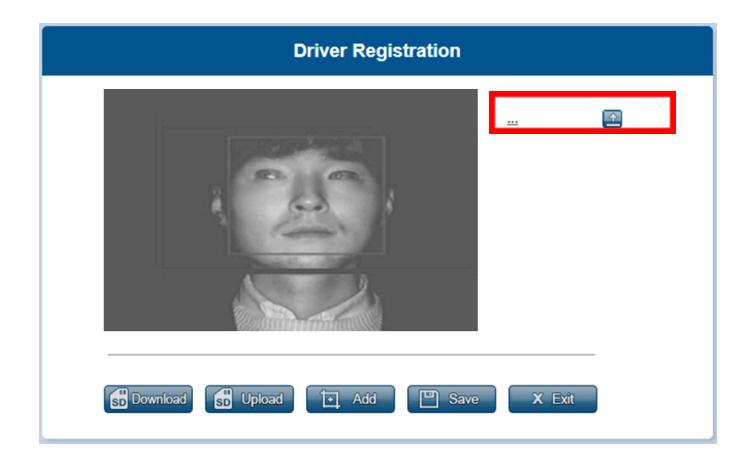

- 2 註冊的駕駛員 ID 將列在右側。按一下 ID 可根據需要變更名稱。
   \* 最多 10 個字符
  - \*最多可儲存20個駕駛ID
  - \* 如果您註冊的ID超過20個, 則第一個ID(頂部)將被替換

| Driver Registration            |                                                                                             |  |  |  |  |
|--------------------------------|---------------------------------------------------------------------------------------------|--|--|--|--|
|                                | <u>1 driver</u><br><u>2 driver</u><br><u>3 driver</u><br><u>4 driver</u><br><u>5 driver</u> |  |  |  |  |
| Download 🔂 Upload 💽 Add 🖳 Save | X Exit                                                                                      |  |  |  |  |

- 3 完成ID註冊後。請點選"儲存"按鈕。 凹 🔤

#### 4.5.1 編輯駕駛ID

- 1 使用PC (一位駕駛資料)
  - 🔜 從您的電腦載入駕駛ID文件
  - 🛃 將駕駛ID檔案儲存在您的電腦上
  - 🔝 刪除駕駛ID文件

🚮 Upload 從 SD 卡載入/上駕駛ID作為一組

3 編輯完成後,請按一下「儲存」和「退出」。

#### 4.6 乙太網路設定

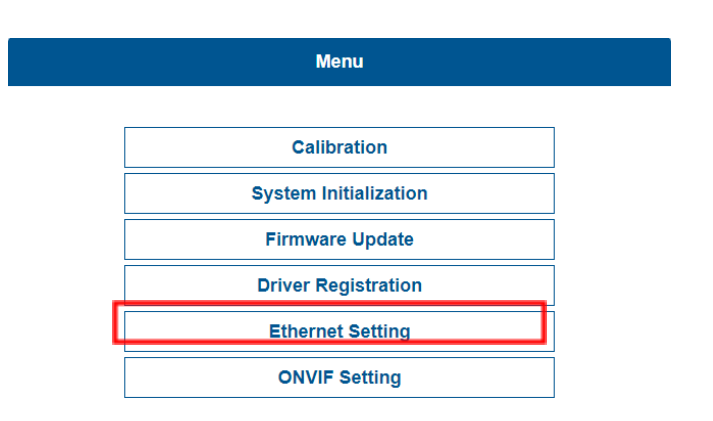

| DHCP       | 0                          | The last digit is differen  |
|------------|----------------------------|-----------------------------|
| IP Address | 192.168.10 100 4           | from Gateway's last dig     |
| Netmask    | 255.255.255.0              | Ξ \                         |
| Gateway    | 192.168.10.254             | IP Address of 3G/4G Device  |
|            | <                          | such as MDVR, LTE Router, e |
| FMS Enable | -> (TCP/IP FMS activation) |                             |
| IP Address |                            | 192.168.10 101              |
| Port       |                            | 8888                        |

1 IP 位址:請在 IPv4 IP 位址上輸入 MDVR 的 IP 位址。最後三位數字需要與 MDVR 的 IP 位址不同。參考下表

| MDVR的IP位置<br>(網關)            | MDSM-7的IP位置                          |
|------------------------------|--------------------------------------|
| 192.168.10. <mark>254</mark> | 192.168.10. <mark>xxx (254除外)</mark> |

- 2 網路遮罩:在 IPv4 位址上鍵入 MDVR 的網路遮罩位址。
- 3 網關:在 IPv4 位址上鍵入 MDVR 的閘道位址。
- 4 由DHCP(動態主機設定協定)伺服器分配 如果啟用 DHCP,則可以自動指派 IP 位址。
- 5 手動分配
- 鍵入DNS 伺服器 IP 位址, 該位址應由您的 ISP 提供
  - 6 FMS啟動
    - A. 如果勾選FMS啟動, 則DSM 事件封包透過乙太網路線傳輸出去。
    - B. 請在 IP 位址空白處輸入您的 MDVR 的 IPv4 位址。

C. 連接埠號碼8888可以根據MDVR的要求進行更改。

D. FTP:僅在上一個校準頁面配置FTP"其他設定/2.FMS 格式"時才起作用。

|                                                                                                    | Miscellaneous Se                                                                                                    | ttings                                                                                                    |
|----------------------------------------------------------------------------------------------------|----------------------------------------------------------------------------------------------------|----------------------------------------------------------------------------------------------------|
| 1. FMS RS232 Baudrate<br>2. FMS Format<br>3. Video Out Format<br>3-1. Information Display<br>3-2. Mirror Display<br>i.<br>ii. | Standard         請在下方黃框設定IP位址和         3G/4G 遠端資訊處理設備         伺服器的IP位址在下面的約         1. TCP/IP FMS 啟動:資料         上傳至伺服器。因此,         2. FTP:影片透過路由器」         器的位址。         A. ID:待討論         B. Password:待討論 | 9600         ALL       Standard         Image: Image: Im |
|                                                                                                    |                                                                                                    | Network                                                                                                    |
|                                                                                                    | DHCP         ID.0.0.18           IP Address         10.0.0.18           Netmask         255.255.255.0           Gateway         10.0.0.1                                                                   |                                                                                                    |
|                                                                                                    | TCP/IP FMS Activation<br>IP Address<br>Port                                                                                                    | ■       10.0.0.88       8888                                                                                                    |
|                                                                                                    | FTP<br>Address<br>ID<br>Password                                                                                                    | 10.0.0.88                                                                                                    |

4.7 Onvif設定

本頁面僅供完全瞭解Onvif 協定的工程師而設計。 如果需要變更Onvif設定的連接埠號碼和位址, 請聯絡製造商或經銷商。

|     | E Catting  |
|-----|------------|
| UNV | IF Sellino |
|     |            |

| NIC:            | eth0                               |
|-----------------|------------------------------------|
| ONVIF port:     | 8080                               |
| RTSP port:      | 8554                               |
| RTSP URI:       | user=admin_password=tlJwpbo6_chann |
| Manufacturer:   | movon corp                         |
| Model:          | MDSM-7                             |
| Scope Name:     | NVT                                |
| Scope Location: | country/korea                      |

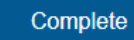

4.7.1 PC與 MDSM-7 之間的 RTSP 測

| 4.7.1.1 IP 設定        |                      |
|----------------------|----------------------|
| MDSM-7               | PC                   |
| IP位置 : 10.0.0.19     | IP位置 : 10.0.0.50     |
| 網路遮罩 : 255.255.255.0 | 網路遮罩 : 255.255.255.0 |
| Gateway : 10.0.0.1   | Gateway : 10.0.0.1   |
|                      | IPv4                 |
|                      | On On                |
|                      | IP address           |
|                      | 10.0.0.50            |
|                      | Subnet prefix length |
|                      | 24                   |
|                      | Gateway              |
|                      | 10.0.0.1 ×           |
|                      |                      |

# Network

| DHCP          |               |
|---------------|---------------|
| IP Address    | 10.0.0.19     |
| Netmask       | 255.255.255.0 |
| Gateway       | 10.0.0.1      |
|               |               |
|               |               |
| TCP/IP FMS Ac | tivation      |
| TCP/IP FMS Ac | tivation      |

Ping測試與VLC播放器

| C:#Users#MDAS>ping 10.0.0.19                                                        |
|-------------------------------------------------------------------------------------|
| Pinging 10 0 0 19 with 32 bytes of data:                                            |
|                                                                                     |
| Reply from 10.0.0.19: bytes=32 time<1ms   L=64                                      |
| Reply from 10 0 0 19: bytes=32 time<1ms TTL=64                                      |
|                                                                                     |
| Reply from 10.0.0.19: bytes=32 time<1ms   L=64                                      |
| Reply from 10.0.0.19: bytes=32 time<1ms TTL=64                                      |
| Ping statistics for 10.0.0.19:<br>Packets: Sent = 4 Received = 4 Lost = 0 (0% Loss) |
|                                                                                     |
| Approximate round trip times in milli-seconds;                                      |
| Minimum = Oms. Maximum = Oms. Average = Oms                                         |
|                                                                                     |

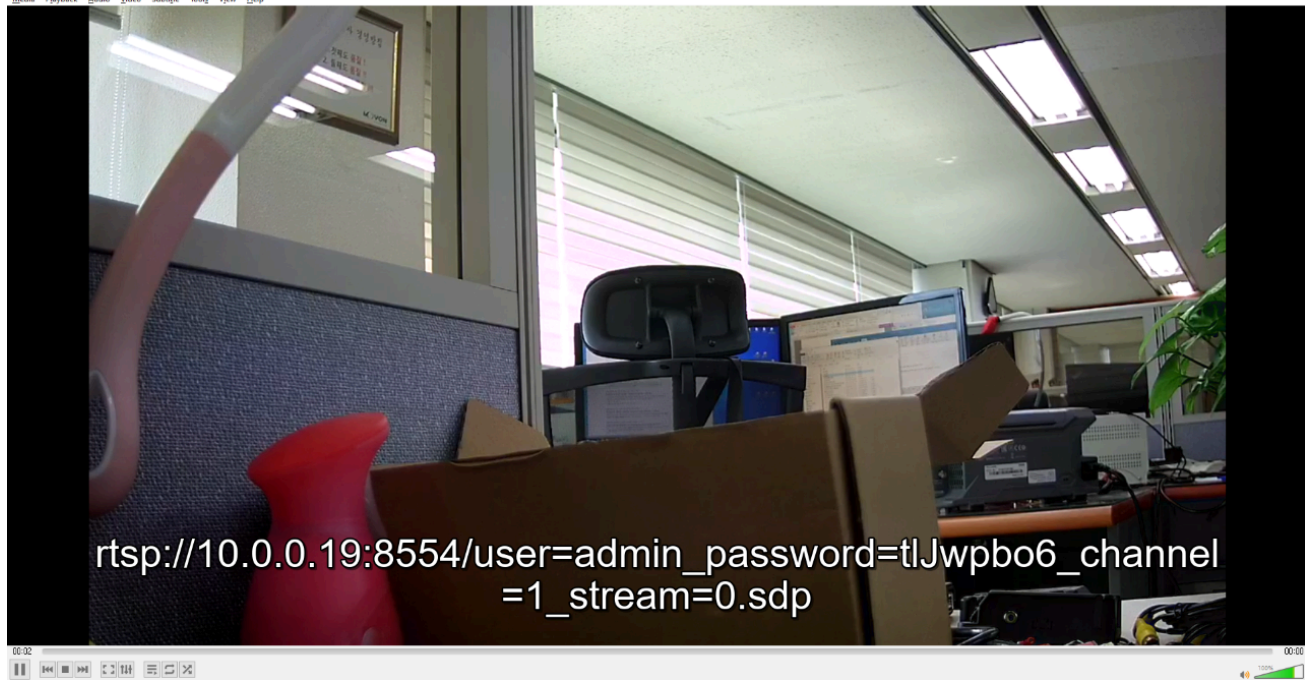

5 電腦中辨識MDSM-7(安裝RNDIS驅動程式)

\* 安裝驅動程式之前, 請使用 Micro 5Pin USB 線將 MDSM-7 連接到您的筆記型電腦。

5.1 裝有 Windows XP、7、8、8.1 電腦 在此下載 RNDIS 安裝程式: http://movon.co.kr/downloads/rndissetup.zip

請下載並解壓縮。安裝時,請按一下滑鼠右鍵,選擇「以管理員身份執行」。

- 5.2 裝有 Windows 10、11 電腦
  - 1 在此下載 RNDIS 驅動程式: http://movon.co.kr/downloads/rndisdriver.zip
  - 2 解壓縮檔案並記住解壓縮的資料夾位置。
  - 3 前往裝置管理員並在連接埠(COM 和 LPT)下選擇 USB 序列埠 (COM x)。

🚔 Device Manager

File Action View Help

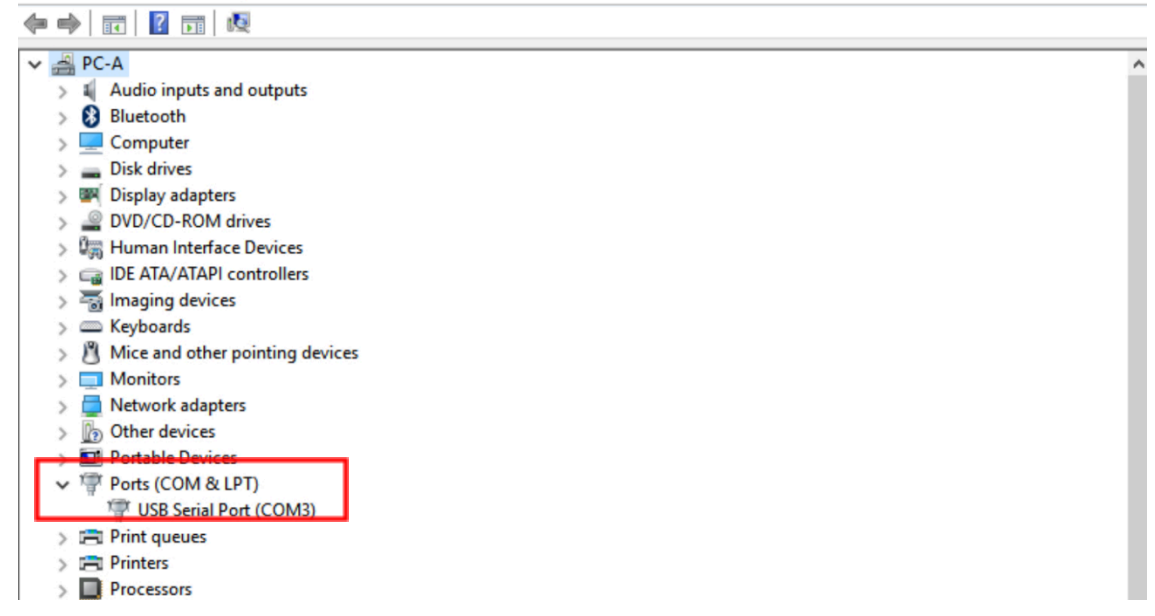

### 4 使用滑鼠右鍵單擊它,然後單擊"屬性"。

#### 🚔 Device Manager

| Fil | e | Ac     | tion View Help          |                           |   |
|-----|---|--------|-------------------------|---------------------------|---|
| 4   | = | ▶      | 🖬 🛛 🖬 🛃                 |                           |   |
| ~   | 4 | PC     | -A                      |                           | , |
|     | > | 4      | Audio inputs and output | its                       |   |
|     | > | Ø      | Bluetooth               |                           |   |
|     | > | ŏ      | Computer                |                           |   |
|     | > | _      | Disk drives             |                           |   |
|     | 5 |        | Display adapters        |                           |   |
|     | > | _0     | DVD/CD-ROM drives       |                           |   |
|     | > | 0      | Human Interface Device  | 5                         |   |
|     | 5 |        | IDE ATA/ATAPI controlle | ers                       |   |
|     | > | -      | Imaging devices         |                           |   |
|     | 5 | _      | Keyboards               |                           |   |
|     | > | n      | Mice and other pointing | devices                   |   |
|     | > |        | Monitors                |                           |   |
|     | > |        | Network adapters        |                           |   |
|     | > | b      | Other devices           |                           |   |
|     | > | õ      | Portable Devices        |                           |   |
|     | ~ | TO NO. | Ports (COM & LPT)       |                           |   |
|     |   |        | TO USB Serial Port (COM | 421                       |   |
|     | > |        | Print queues            | Update Driver Software    |   |
|     | > |        | Printers                | Disable                   |   |
|     | > |        | Processors              | Uninstall                 |   |
|     | > | ۵      | Software devices        | Scan for bardware changes |   |
|     | > | 4      | Sound, video and gan    |                           |   |
|     | > | è      | Storage controllers     | Properties                |   |
|     |   |        | -                       |                           |   |

🚔 Device Manager

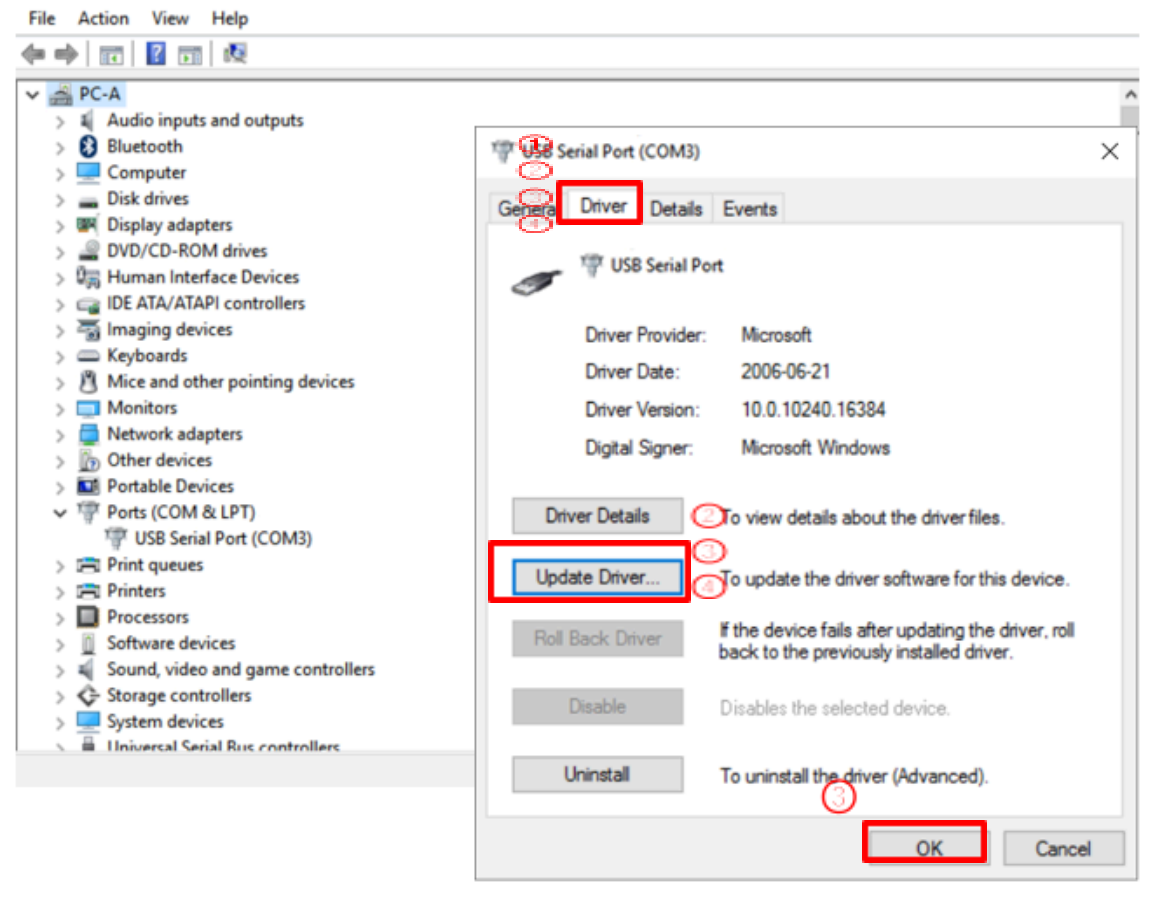

5 在新彈出的視窗中,轉到"驅動程式"選項卡,然後按一下"更新驅動程式"

#### 6 選擇"瀏覽我的電腦以尋找驅動程式軟體"。

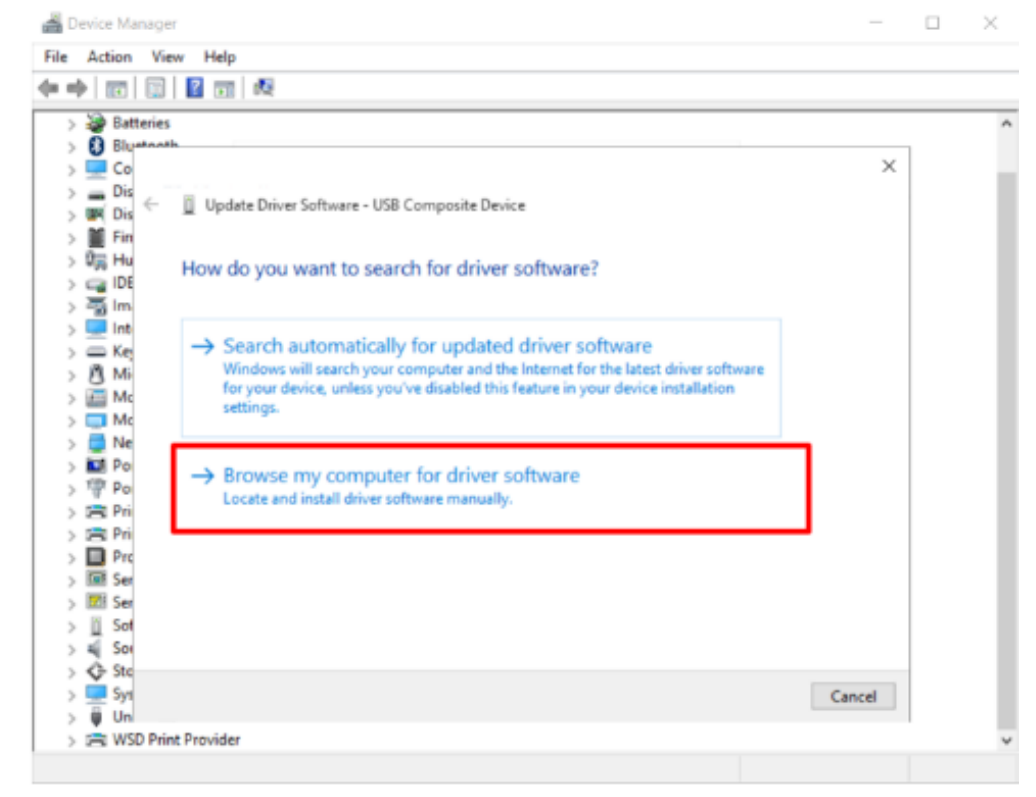

7 點擊"瀏覽器..."按鈕,將彈出"瀏覽資料夾"視窗。

| 4    | Device Man      | nager                                                                                                    | >      | $\times$ |
|------|-----------------|----------------------------------------------------------------------------------------------------|--------|----------|
| File | Action          | Vie Browse For Folder                                                                                                    | ×      |          |
|      | 🔶   📷           | Select the folder that contains drivers for your hardware.                                                                                                    |        |          |
|      | > 🍃 Batte       | eries                                                                                                    |        | ^        |
|      | > 🚯 Blu≠t       | toot 📃 Desktop                                                                                                    | ^      |          |
|      | > 💻 Co          | > 🝊 OneDrive                                                                                                    |        |          |
|      | > 💻 Dis         | A Haebong C     A Haebong C     A Haeb |        |          |
|      | > GAM DIS       | V 📮 This PC                                                                                                    |        |          |
|      | > Err           | V Desktop                                                                                                    |        |          |
|      |                 | BDT 1                                                                                                    |        |          |
|      |                 | MDAS3 RNDISdriver 0.1 140714                                                                                                    |        |          |
|      | s 🔲 Inte        | MDAS-5                                                                                                    |        |          |
|      | > Con Key       | Movan O                                                                                                    |        |          |
|      | > 🎢 Mi          |                                                                                                    |        |          |
|      | > 🤖 Mo          |                                                                                                    |        |          |
|      | > 🥅 Mc          | > Documents                                                                                                    |        |          |
|      | > 🚍 Ne          | > Uownloads                                                                                                    |        |          |
|      | > 💷 Por         | > J Music                                                                                                    |        |          |
|      | > 🖗 Po          | > E Pictures                                                                                                    |        |          |
|      | > 🖻 Pri         | > 🛃 Videos                                                                                                    |        |          |
|      | > 📇 Pri         | > Local Disk (C:)                                                                                                    |        |          |
|      | > 🔲 Pro         | > SDHC (D:)                                                                                                    |        |          |
|      | > 💷 Ser         | > 🐂 Libraries                                                                                                    |        |          |
|      | > 📶 Ser         | > SDHC (D:)                                                                                                    |        |          |
|      | > <u>II</u> Sot | > 🔿 Network                                                                                                    |        |          |
|      | > 44 501        | > •4 Homegroup                                                                                                    | ~      |          |
|      |                 |                                                                                                    |        |          |
|      |                 | Folder:                                                                                                    |        |          |
|      | S 🚔 WSD         | ) Prin                                                                                                    | Creat  | ~        |
|      |                 |                                                                                                    | Cancei |          |
|      |                 | (1)                                                                                                    |        |          |

# 8 選擇"rndisdriver"。

# \*記住你下載並解壓縮檔案的路徑 \*

| - 📥 C | evice Manage                                                                     | r                                                                                                    | <u> </u>  | -X |
|-------|----------------------------------------------------------------------------------|----------------------------------------------------------------------------------------------------|-----------|----|
| File  | Action Vie                                                                       | Browse For Folder                                                                                                    | ×         |    |
| <hr/> | »   🖬   🛱                                                                        | Select the folder that contains drivers for your hardware.                                                                                                    |           |    |
|       | Batteries Buetoot Co Co Dis Co Dis Fin Gib Hu Gib Int Ke                         | Select the folder that contains drivers for your hardware.                                                                                                    | ^         | ^  |
|       | Key<br>Mic<br>Mic<br>Mic<br>Poi<br>Poi<br>Poi<br>Pri<br>Pri<br>Pri<br>Ser<br>Ser | Image maintering         Image maintering         Image maintering |           |    |
|       | ☐ Sof                                                                            | >   Network  >   Homegroup                                                                                                    | ~         |    |
|       | Un 🔁 WSD Prin                                                                    | Folder: mdisdriver                                                                                                    | Cancel .: | •  |

# 9 在下面的頁面上按「下一步」。

| File | Act | tion Vie  | w Help                                                                                  |   |
|------|-----|-----------|-----------------------------------------------------------------------------------------|---|
|      | ▶   |           |                                                                                         |   |
| >    | 2   | Batteries |                                                                                         | Ī |
| >    | 0   | Bluetooti | h                                                                                       |   |
| >    | -   | Co        | Х                                                                                       |   |
| >    | =   | Dis       | Update Driver Software - USB Composite Device                                           |   |
| >    | -   | Dis 1     | opuste on el soltime o so composte o tree                                               |   |
| >    |     | Fin       |                                                                                         |   |
| >    | 调   | Hu        | Browse for driver software on your computer                                             |   |
| >    | 9   | IDE       |                                                                                         |   |
| >    | -   | Im        | for the dimensional state of the                                                        |   |
| >    | -   | Int       | Search for driver software in this location:                                            |   |
| >    |     | Kej       | C:\Users\choeh\Desktop\rndisdriver                                                      |   |
| 2    | 2   | MI        |                                                                                         |   |
| >    | -   | MC        | ✓ Include subfolders                                                                    |   |
| 2    | 2   | MC        |                                                                                         |   |
| 2    |     | De        |                                                                                         |   |
| 2    | 100 | Pol       |                                                                                         |   |
| 2    | 1   | Poi       |                                                                                         |   |
| 2    | 2   | Drie      | $\rightarrow$ Let me nick from a list of device drivers on my computer                  |   |
| 2    | ñ   | Pre       | This list will show installed driver software compatible with the device and all driver |   |
|      |     | Ser       | software in the same category as the device.                                            |   |
|      | 7   | Ser       |                                                                                         |   |
|      | in  | Sof       |                                                                                         |   |
|      | 2   | Sou       |                                                                                         |   |
|      | à   | Sto       |                                                                                         |   |
|      | Ě   | Svs       | Next                                                                                    |   |
|      | 100 | -71       | TVEX. Cancel                                                                            |   |

### 📇 장치 관리자

| 파일(F) 동작(A) 보기(V) 도움말(H)                                     |
|--------------------------------------------------------------|
|                                                              |
| 🗸 🛃 home-note                                                |
| > 🚯 Bluetooth                                                |
| > 🦏 IDE ATA/ATAPI 컨트롤러                                       |
| > 💼 WSD 인쇄 공급자                                               |
| 🗸 💭 네트워크 어댑터                                                 |
| 🖵 Qualcomm Atheros QCA61x4A Wireless Network Adapter         |
| 🚍 Realtek PCIe GBE Family Controller                         |
| TAP-Windows Adapter V9                                       |
| USB Ethernet/RNDIS Gadget #3                                 |
| WAN Miniport (IKEv2)                                         |
| WAN Miniport (IP)                                            |
| WAN Miniport (IPv6)                                          |
| WAN Miniport (L2TP)                                          |
| WAN Miniport (Network Monitor)                               |
| WAN MINIPORT (PPPOE)                                         |
| WAN Miniport (PPIP)                                          |
|                                                              |
| > 니스크 드라이므                                                   |
| > 🌆 니스들데의 어렵다.<br>. 🚇 마이스 마 가다 프이트 자비                        |
| > ● 마구드 및 기타 포인킹 상직<br>· · · · · · · · · · · · · · · · · · · |
| > 🛄 배오디 기술 장시<br>                                            |
| > 🛄 포니티                                                      |

- 6 透過 Wi-Fi 轉接器進行智慧型手機校準
  - 6.1 將 Wi-Fi 轉接器連接到 MDSM-7。

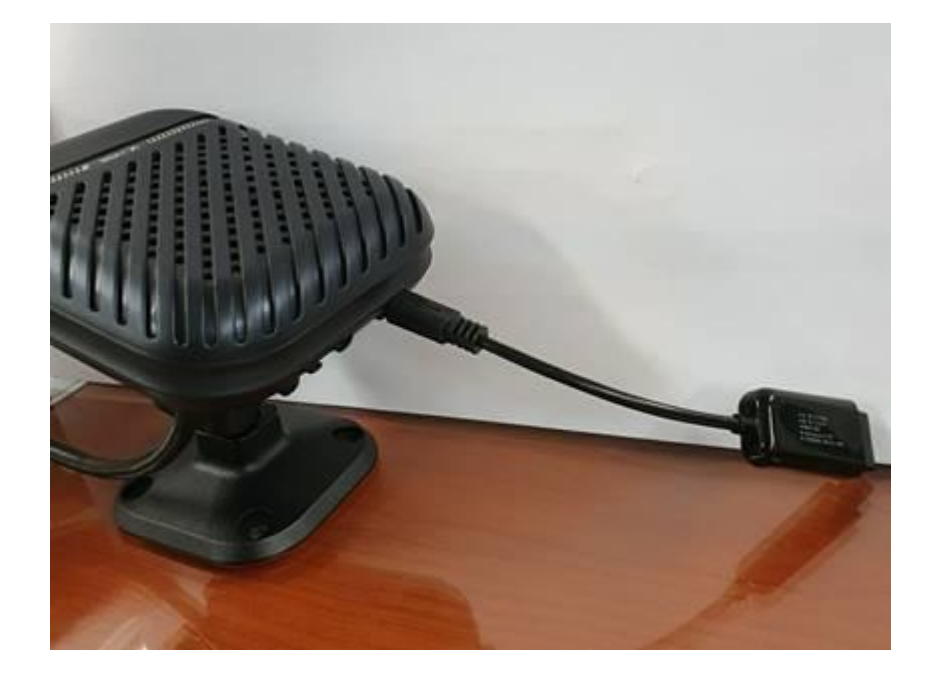

6.2 開啟智慧型手機上的 Wi-Fi 設定並連接到 MDSM-7。 \* 密碼: <u>123456789</u>

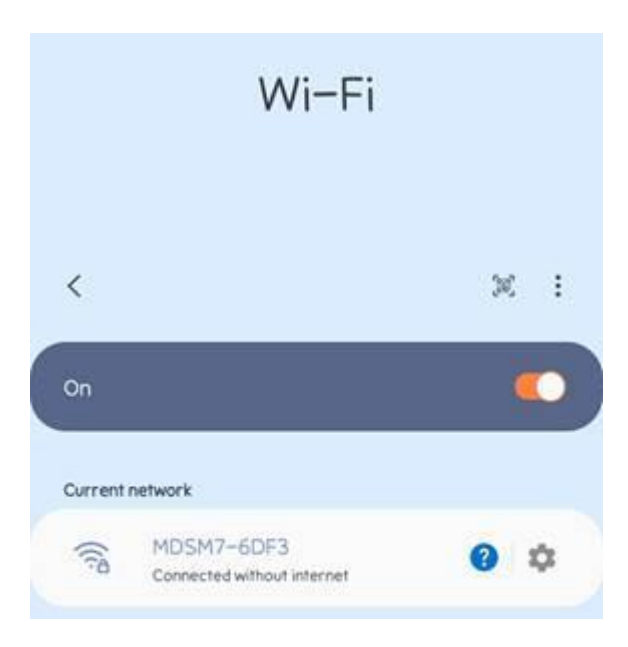

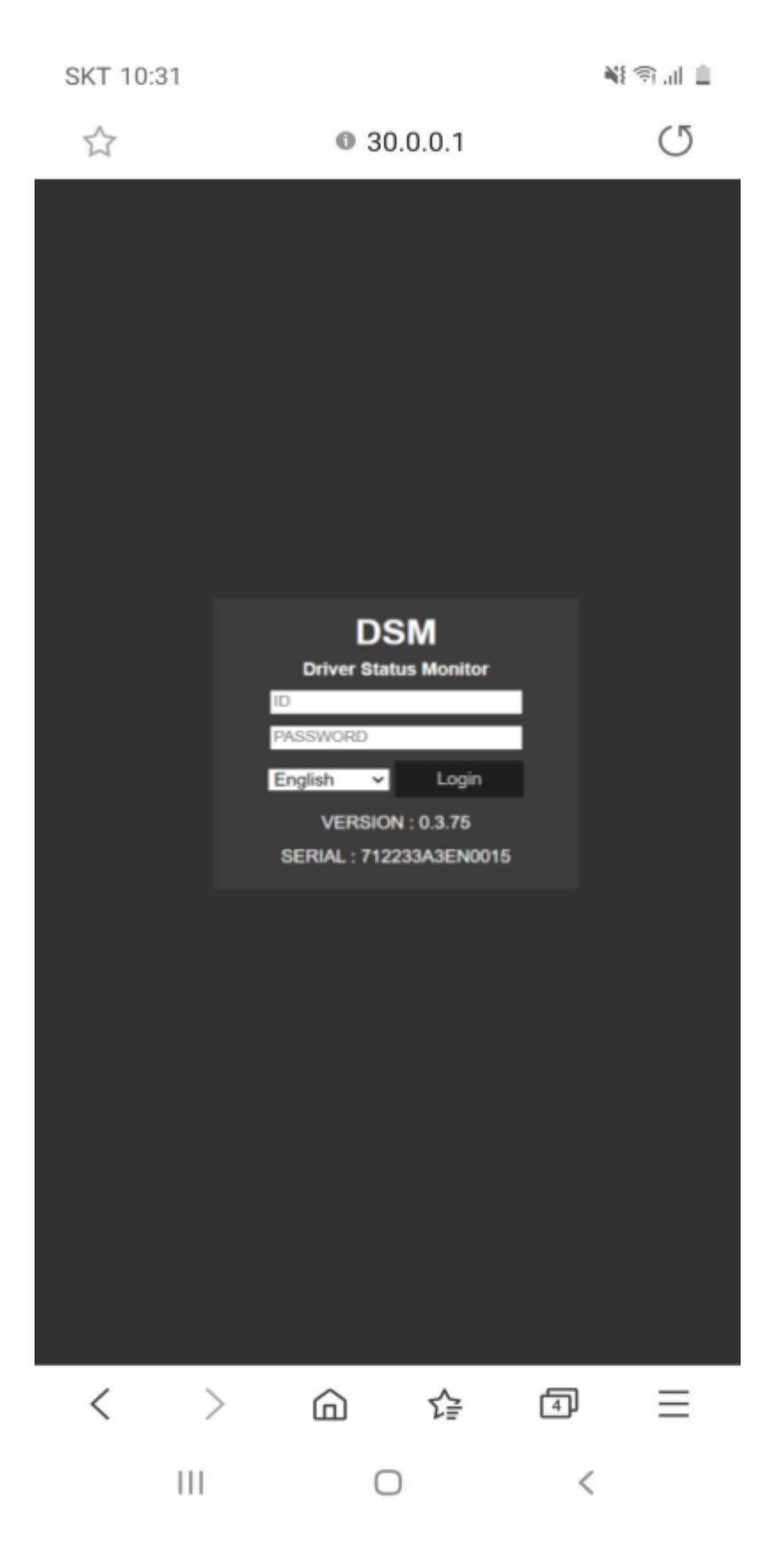

**MOVON Corporation.** 3Fl., Derkwoo Bldg., 7 Selleung-ro 94-gil, Gangam-Gu, Seoul, 06161 Korea **Tel:** +82 2 2050 4600 **Fax:** +82 2 539 5692 www.movon.co.kr